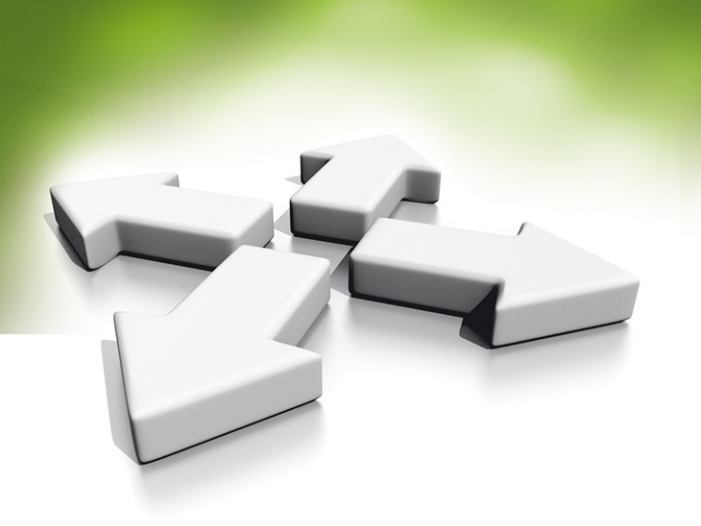

# **Tryb Autonomiczny**

### Kontroler

## **KT-1-EU-MET**

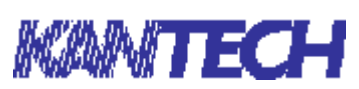

WERSJA 1.0

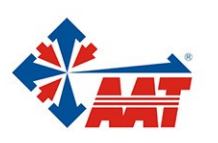

AAT HOLDING S.A. ul. Puławska 431, 02-801 Warszawa, tel. 22 546 05 46, faks 22 546 05 01 www.aat.pl

- 1. Jeśli firmware KT-1 jest w wersji niższej niż 2.00.14 wymagana jest aktualizacja. Połącz kontroler z oprogramowaniem Entrapass i dokonaj aktualizacji. Masz 3 możliwości:
  - a) Pobierz oprogramowanie Entrapass Special Edition demo z witryny: http://www.kantech.com/Support/demo\_software.aspx
  - b) Jeśli posiadasz już pełne oprogramowanie Entrapass w wersji 7.30 lub wyższej połącz się z kontrolerem i dokonaj aktualizacji firmware.
  - c) Użyj portalu Entrapass Web demo. Zaloguj się na https://demo.kantech.com
    - Username: kt1update
    - Password: kt1update
- 2. Wykonaj twardy reset kontrolera. W celu zidentyfikowania kontrolera w sieci:
  - a) W przypadku resetu do DHCP użyj przeglądarki internetowej. Kontroler znajdziesz pod adresem: http://kt-ab-cd-ef gdzie ab-cd-ef to 6 ostatnich znaków adresu MAC kontrolera.

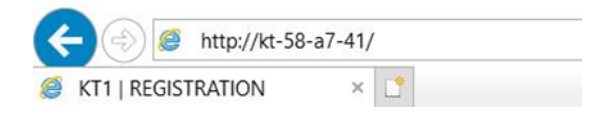

b) Lub użyj KT-Finder do zmiany konfiguracji sieciowej kontrolera:

| ect Language About                 |               |             |          |
|------------------------------------|---------------|-------------|----------|
| <b>KANTECH</b> <sup>®</sup>        |               | <b>KT</b> - | Finder   |
| ,                                  | KT-1          |             |          |
| oot loader and firmware version    | 1.14          | 2.00.14     |          |
| IAC address                        | 00-50-P9-58   | -A7-41      |          |
| EntraPa                            | ss Gateway    |             |          |
| EntraPass IP Address               | 0.0.0.0       |             |          |
| Domain name                        | 1             |             |          |
| Domain name resolution             |               |             | Test DNS |
| Ethernet                           | configuration |             |          |
| Obtain an IP address automatically |               |             |          |
| O Use the following IP address     |               |             |          |
| IP address                         | 10.11.15.     | 106         |          |
| Subnet Mask                        | 255.255.0     | 0           |          |
| Gateway (Router)                   | 10.11.12.     | 254         |          |
| DNS server address                 | 10.11.12.     | 1           |          |
| Protocol                           | UDP           | ~           |          |
| (TORNA)                            |               |             |          |

KT-Finder możesz pobrać pod adresem Link

- c) W przypadku resetu do "domyślnego adresu IP" kontroler znajdziesz pod adresem 192.168.1.2.
- 3. Otwórz przeglądarkę web. Wpisz adres IP kontrolera. Wybierz tryb "Stand-alone"

| Information                   |                         |                            |                         |     |  |
|-------------------------------|-------------------------|----------------------------|-------------------------|-----|--|
|                               | Hardware                |                            |                         |     |  |
|                               | Firmware                |                            |                         |     |  |
|                               | MAC address             |                            |                         |     |  |
|                               | Serial                  |                            |                         |     |  |
| This davise can be used in a  | ithor standalono modo o | r with full coffwaro canab | ility (Kantoch EntraDas | 6)  |  |
| This device can be used in ei | ither standalone mode o | r with full software capab | ility (Kantech EntraPas | s). |  |

4. Jeśli kontroler jest w sieci z dostępem do Internetu wybierz opcję "Activate now".

| Activate your KT-1 |              |                        |                |  |
|--------------------|--------------|------------------------|----------------|--|
|                    | Activate now | Other ways to activate | Restore backup |  |

 Lub zarejestruj kontroler na stronie <u>http://www.kantech.com/KT-Web-Registration/default.aspx</u> Rejestrując kontroler przez witrynę Kantech musisz podać szczegóły dotyczące zleceniodawcy, instalatora oraz numer seryjny kontrolera.

| Device              |           |
|---------------------|-----------|
| Model               |           |
| KT-1                |           |
| Serial Number       |           |
| 15068128            |           |
| Registration Code   |           |
| DLOO-RVYB-EHKL-OQTB |           |
|                     |           |
|                     | Register  |
|                     | rtegister |

6. Wybierz "Other ways to activate", jeśli rejestrowałeś kontroler przez witrynę Kantech. Wprowadź kod aktywacji i przyciśnij "Activate now":

| Activate y      | to activate Restore backup   |
|-----------------|------------------------------|
| Controller type | KT-1                         |
| Serial number   | 15069111 16 alpha characters |
| Activation code | * ACTI-VATI-ONCO-DEAA        |
| Activat         | e now                        |

Login credentials

Stwórz konta Instalatora i Operatora następnie naciśnij "Next step". Hasło powinno zawierać przynajmniej 8 znaków w tym małą literę, dużą literę, cyfrę oraz znak specjalny. Konto Installer posiada pełne uprawnienia do konfiguracji kontrolera. Konto Operator jest ograniczone do funkcji administracyjnych. Uwaga! Nazwą użytkownika nie może być "Kantech".

|                   | Username              | Password                                                      | Confirm password                            |
|-------------------|-----------------------|---------------------------------------------------------------|---------------------------------------------|
| Installer         | * Operator1           | ·····                                                         | •                                           |
| Operator          | * Operator2           | ו••••                                                         | ו•••••                                      |
|                   |                       |                                                               |                                             |
|                   | At least 7 characters | At least 8 characters including a<br>and a special character. | lowercase and an uppercase letter, a number |
| Session tir       | At least 7 characters | At least 8 characters including a<br>and a special character. | lowercase and an uppercase letter, a number |
| Session tir       | At least 7 characters | At least & characters including a and a special character.    | lowercase and an uppercase letter, a number |
| Session tir<br>15 | At least 7 characters | At least & characters including a and a special character.    | lowercase and an uppercase letter, a number |

Ustawienia daty i czasu. "Auto detect" pobiera ustawienia z komputera. "Auto adjust DST" włącza automatyczną zmianę czasu.

| ate          | Date format  | Hour    |                 |
|--------------|--------------|---------|-----------------|
| 10/31/2017 🚞 | MM/DD/YYYY V | * 16:53 | Auto detect     |
| lime zone    |              |         |                 |
| Europe/Paris |              | ✓ □     | Auto adjust DST |
|              |              |         |                 |

Ustawienia typu czytnika i formatu wyświetlania numeru karty.

| SENSOR 34 bits Wiegand  ard #1 DDDDDDDDDD (Dec ABA, 10 digits) |                       |
|----------------------------------------------------------------|-----------------------|
| ard #1<br>DDDDDDDDD (Dec ABA, 10 digits)                       |                       |
| UDDDDDDDDD (Dec ABA, 10 digits)                                |                       |
| umber of PIN digits                                            |                       |
|                                                                |                       |
| 4 digits                                                       | Allow PIN duplication |
|                                                                |                       |
| revious st                                                     | Next s                |
| revious st                                                     |                       |

Kontroler - Tryb autonomiczny

Ustawienia drzwi:

Door contact – kontaktron REX – przycisk wyjścia

| oor name                | ioSmart serial number |  |
|-------------------------|-----------------------|--|
| Drzwi                   |                       |  |
| Drzwi - Exit            | DDDDDHHH              |  |
| Door contact (Input #1) |                       |  |
| REX (Input #2)          |                       |  |
|                         |                       |  |

Ekran podsumowania. Jeśli wszystko jest skonfigurowane poprawnie naciśnij "Save". Ustawienia zostaną zachowane. Zostanie wygenerowana kopia zapasowa ustawień w formacie .CFG. Należy ją zachować. Ponowna rejestracja kontrolera nie jest możliwa.

| n credentials          | Step 2<br>Date and tim | e Step 3<br>Card format             | Step 4<br>Doors configurat | tion Step 5<br>Summary & Backu |
|------------------------|------------------------|-------------------------------------|----------------------------|--------------------------------|
| Card form              | nat                    |                                     |                            |                                |
| Reader typ             | e                      | Card #1                             | Number of PIN<br>digits    | Allow PIN<br>duplication       |
| loProx KAN<br>Format   | TECH XSF               | HHHH:DDDDD (Hex and Dec 32-<br>bit) | 4 digits                   | No                             |
| Door name              |                        | ioSmart serial number               |                            |                                |
| Door 1<br>Door 1 - Exi | t                      |                                     |                            |                                |
|                        | contact (Input #1)     | REX (Input #2)                      |                            | Door lock                      |
| Door                   | contact (mpars 1)      |                                     |                            |                                |
| Door                   | Yes                    | Yes                                 |                            | Fail-Secure                    |

Kontroler - Tryb autonomiczny

Od tego momentu możesz się zalogować do kontrolera KT-1

|          | кт              |
|----------|-----------------|
| Login    |                 |
| Password |                 |
| Login    | Cancel          |
| Powe     | ered by Kantech |

Ekran główny na przykładzie konta z uprawnieniami Installer

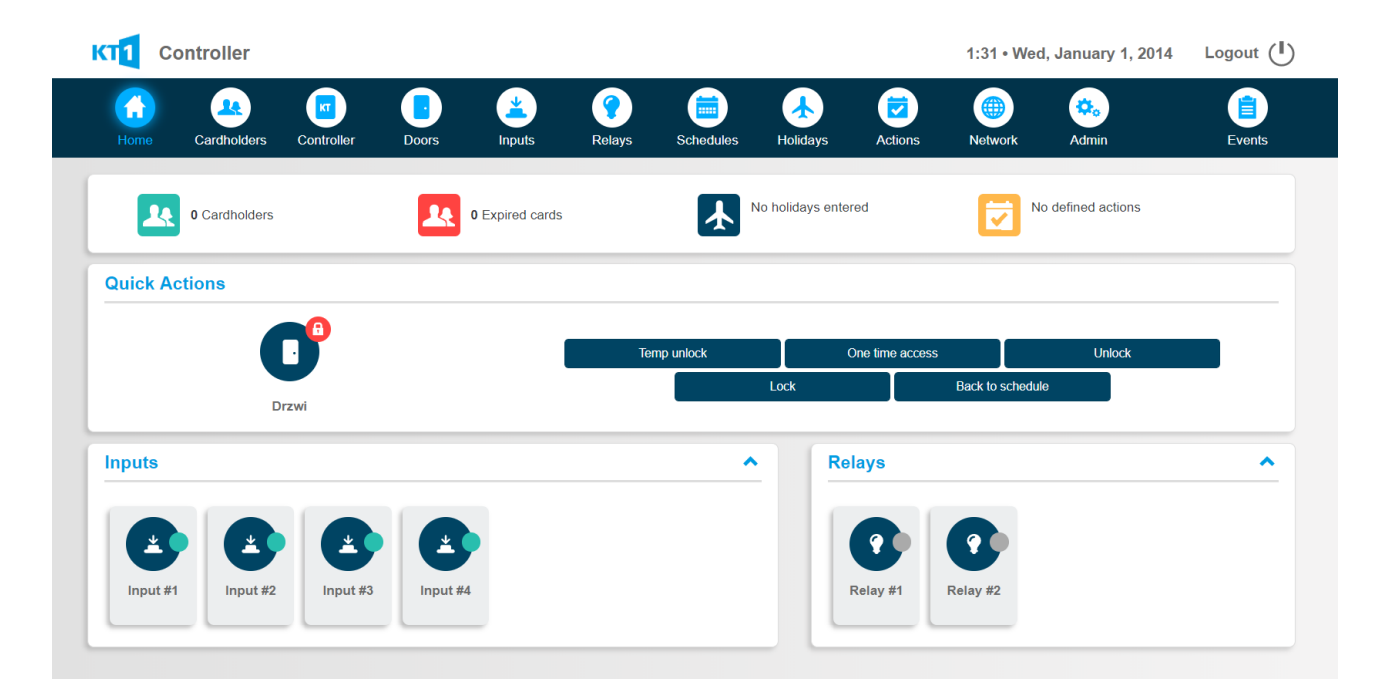

1. Szybki podgląd stanu kontrolera i operacje na drzwiach, liniach dozorowych i przekaźnikach

| Quick Actions                       |             |                               |        |   |
|-------------------------------------|-------------|-------------------------------|--------|---|
| C <sup>o</sup>                      | Temp unlock | One time access<br>Back to sc | Unlock |   |
| Drzwi                               | • F         | Relays                        |        | ^ |
|                                     |             | 00                            |        |   |
| Input #1 Input #2 Input #3 Input #4 |             | Relay #1 Relay #2             |        |   |

#### 2. Tworzenie użytkowników

Użytkownikowi można przypisać dwa numery kart. Konto musi posiadać jeden z 5 statusów: ważne, nieważne, skradziona/zgubiona, oczekujące, przedawnione. Dodatkowe opcje: śledzenie, multi-odczyt, musi używać kod pin.

| Home Cardholders | Controller Doors | Inputs Relays     | Schedules Holidays | Actions Netwo | rk Admin         | Events     |
|------------------|------------------|-------------------|--------------------|---------------|------------------|------------|
| Michael Stork    |                  |                   |                    |               |                  | H 🕿        |
| Status           |                  |                   |                    |               |                  |            |
|                  | Valid            | Invalid           | Stolen/lost        | Pending       | Expired          |            |
| General          |                  |                   |                    |               |                  |            |
| Name             | * Michael Stork  |                   |                    | Ð             |                  |            |
| Card numbers     | * 0225460735     |                   |                    | Q             |                  |            |
| Start date       | 01/16/2014       |                   | <b></b>            | ি (           | 00               |            |
| End date         |                  |                   | <b></b>            |               |                  |            |
| Expiration hour  | 00:00            | PIN               |                    |               | 7 5              |            |
| Access           |                  |                   |                    |               |                  |            |
| Door             | Schedule         |                   |                    | Arm           | Disarm           |            |
| Drzwi            | Always valid     |                   | T                  |               |                  |            |
| Drzwi - Exit     | Always valid     |                   | T                  |               |                  |            |
|                  |                  |                   |                    |               |                  |            |
| Options          |                  |                   |                    |               |                  |            |
|                  |                  | 1-1               | Multi autor        |               | Mali factorized  |            |
|                  |                  | 160               | Muita-swipe        |               | Vvalt for keypad |            |
| Cardholders      |                  |                   |                    |               |                  | Add Export |
| 4 Cardholder     | S                | 0 Pending ca      | rds                | 0 Expired     | cards            |            |
| Cardholders      |                  |                   |                    |               |                  |            |
| Search           |                  |                   |                    |               |                  |            |
|                  | <b>m</b>         | ÷                 | Ē                  |               |                  |            |
| Damian Sobozacky | Michael Stork    | Richard Sobiersky | Thomas Shenfield   |               |                  |            |
| 0225460794       | 0225460735       | 0225460542        | 0225460570         |               |                  |            |

3. Ustawienia kontrolera

Kontroler pozwala na zdefiniowanie drugiego typu czytnika. W tym miejscu możemy również skonfigurować czytniki ioSmart, diody led statusu kontrolera, oraz przekaźnik sabotażu. Z tego miejsca dostępne są też akcje resetu zasilania czytnika, miękkiego oraz twardego resetu kontrolera.

| Home Cardholder        | ontroller Doors | Linputs  | <b>?</b><br>Relays | Schedules                | Holidays                                                   | Actions                           | ()<br>Network | 🔅<br>Admin | Events |
|------------------------|-----------------|----------|--------------------|--------------------------|------------------------------------------------------------|-----------------------------------|---------------|------------|--------|
| Controller             |                 |          |                    |                          |                                                            |                                   |               |            |        |
| Controller name        |                 |          |                    |                          |                                                            |                                   |               |            |        |
| * Controller           |                 |          |                    |                          |                                                            |                                   |               |            |        |
| Reader types           |                 |          |                    |                          |                                                            |                                   |               |            |        |
| SENSOR 34 bits Wiegand |                 |          | _                  | Non                      | )                                                          |                                   |               |            | T      |
| ioSmart readers        |                 |          |                    | SHA<br>SEN<br>SEN<br>HID | DOW PROX<br>SOR 26 bits Wi<br>SOR 34 bits Wi<br>KSF Format | egand standard<br>egand           |               |            | ĺ      |
| Door                   | Seria           | l number |                    | WLS<br>WLS<br>IoPr       | wireless Shado<br>wireless 26 bits<br>x KANTECH X          | ow Prox and HID<br>s<br>SF Format | )             |            |        |
| Drzwi                  |                 |          |                    | IoPr<br>H10              | ox KANTECH 20<br>302, 37 bits<br>ARE 34 BIT AID            | 6 bits Wiegand<br>517A            |               |            |        |
| Drzwi - Exit           |                 |          |                    | MIF/<br>loPr             | ARE 32 BIT CSM<br>ox dual driver (2                        | N<br>6 bit and XSF)               |               |            |        |
| Bus speed              |                 |          |                    | FIPS                     | 201 /5-bit with<br>201 75-bit no e                         | expiry date                       |               |            |        |
| 115 200                |                 | •        |                    | P34                      | 5 45 bits Cards                                            | 45 bits ID<br>56 bits ID          |               |            |        |
| LED                    |                 |          |                    | P34<br>HID               | 5 44 bits Cards 4<br>Format H10302                         | 40 bits ID<br>35 bits ID          |               |            | •      |
| Vital LED              |                 |          |                    | Status                   | LEDs                                                       |                                   |               |            |        |
| Status                 |                 |          |                    | <ul> <li>Alwa</li> </ul> | vs on                                                      |                                   |               |            | •      |

| - 1 | Relay                 |                  |            |                    |
|-----|-----------------------|------------------|------------|--------------------|
|     | Controller event      | Relay activation |            |                    |
|     | Tamper in alarm       | None             |            | V                  |
|     | Actions               |                  |            |                    |
|     | Soft reset            |                  | Hard reset | Reset reader power |
|     | Details - Full status |                  |            | *                  |

AAT HOLDING S.A. Wszelkie prawa zastrzeżone.

4. Konfiguracja drzwi

Ustawienia trybu odryglowania drzwi (czytnik, czytnik lub klawiatura, czytnik i klawiatura), kontaktronu, przycisku wyjścia (REX), zamka NO/NC oraz multi-odczyt. Modyfikacja czasu odryglowania i otwarcia drzwi oraz harmonogram ich automatycznego odryglowania.

| Home Cardholders Controller | Doors Inputs    | Relays Sci  | iedules Holidays      | Contractions | ()<br>Network     | o.<br>Admin | Events |
|-----------------------------|-----------------|-------------|-----------------------|--------------|-------------------|-------------|--------|
| Drzwi                       |                 |             |                       |              |                   | •           |        |
| Door name                   |                 |             |                       |              |                   |             |        |
| * Drzwi                     |                 |             |                       |              |                   |             |        |
| Reader and/or keypad        |                 |             |                       |              |                   |             |        |
| Mode                        |                 |             | Card and PIN schedule |              |                   |             |        |
| Reader or Keypad            |                 | •           | None                  |              |                   |             | •      |
| Door access delay           |                 |             |                       |              |                   |             |        |
|                             | Unloci          | k time      |                       | Open tim     | e                 |             |        |
| Normal                      | *00:00          | 0:10        |                       | * 00:00:3    | 0                 |             |        |
| Extended                    | * 00:00         | 0:40        |                       | * 00:02:00   | 0                 |             |        |
| Unlock schedule             |                 |             |                       |              |                   |             |        |
| None                        | First person in |             |                       | Unl          | lock grace perio  | d 0         |        |
| Contact options             |                 |             |                       |              |                   |             |        |
| Door contact                |                 |             |                       |              |                   |             |        |
|                             |                 |             |                       |              |                   |             |        |
| REX options                 |                 |             |                       |              |                   |             |        |
| REX REX                     |                 | lock on REX |                       | Res          | settable REX fund | ction       |        |
| Door lock                   |                 |             |                       |              |                   |             |        |
| Fail-Secure Fail-Safe       |                 |             |                       |              |                   |             |        |
| Relays                      |                 |             |                       |              |                   |             |        |
| Access event                | Relay           |             | Door events           |              | Relay             |             |        |
| Invalid card status         | None            | •           | Door forced open      |              | None              |             | T      |
| Card traced                 | None            | •           | Door opened too long  |              | None              |             | •      |
| Other access denied         | None            | •           | Door alarm on relock  |              | None              |             | •      |
| Bad access denied           | None            | •           | Lock trouble          |              | None              |             | •      |
| Extended door access delay  | None            | •           | Follow lock output    |              | None              |             | T      |
| Access granted              | None            | •           |                       |              |                   |             |        |

#### Multi-odczyt

| Multi-swipe parameters   |                                                                |                         |   |             |          |                   |   |  |  |
|--------------------------|----------------------------------------------------------------|-------------------------|---|-------------|----------|-------------------|---|--|--|
|                          | Double swipe                                                   |                         |   |             | Trip     | ole swipe         |   |  |  |
| Schedule                 | Always valid                                                   |                         |   |             |          |                   | • |  |  |
| Action                   | None                                                           |                         |   | v           | No       | one               | • |  |  |
| Relock on access         | None<br>Request to arm gra<br>Toggle door lock                 | anted - Alarm interface |   |             |          |                   |   |  |  |
| Delay                    | Temporary unlock<br>Toggle relay<br>Temporarily activat        | door<br>ed relay        |   |             | 00:00:00 |                   |   |  |  |
| Relay                    | Lock door<br>Unlock door<br>Activate relay<br>Deactivate relay |                         |   |             | None     |                   |   |  |  |
| External alarm system op | ptions                                                         |                         |   |             |          |                   |   |  |  |
| Arming request relay     |                                                                | None                    | • | Exit delay  |          | * 00:00:00        |   |  |  |
| Disarming request relay  |                                                                | None                    | T | Entry delay |          | <b>*</b> 00:00:00 |   |  |  |
| Panel status             |                                                                | None                    | • |             |          |                   |   |  |  |

#### 5. Konfiguracja linii dozorowych

| Controller          |            |              |               |           |                 |         | 9:33 • M       | on, April 16, 2018                                                                                                    | Logout 🕛 |
|---------------------|------------|--------------|---------------|-----------|-----------------|---------|----------------|----------------------------------------------------------------------------------------------------|----------|
| Home Cardholders    | Controller | Doors Inputs | <b>Relays</b> | Schedules | <b>Holidays</b> | Actions | ()<br>Network  | ota a construction and a construction and a constru | Events   |
| Input #1            |            |              |               |           |                 |         |                | V                                                                                                    | 8        |
| Monitoring schedu   | le         |              |               |           |                 |         |                |                                                                                                    |          |
| Always valid        |            |              | •             |           |                 |         |                |                                                                                                    |          |
| Normal condition    |            |              |               |           |                 |         |                |                                                                                                    |          |
| Closed              | Opened     |              |               |           |                 |         |                |                                                                                                    |          |
| EOL resistor (5.6 K | )          |              |               |           |                 |         |                |                                                                                                    |          |
| None                | Single     | Double       |               |           |                 |         |                |                                                                                                    |          |
| Relays              |            |              |               |           |                 |         |                |                                                                                                    |          |
|                     | Relay      |              |               |           |                 | Те      | mporary activa | tion                                                                                                    |          |
| Alarm               | None       |              |               | Y         |                 |         |                |                                                                                                    |          |
| Tamper              | None       |              |               | •         |                 |         |                |                                                                                                    |          |
| Trouble             | None       |              |               | T         |                 |         |                |                                                                                                    |          |

#### 6. Konfiguracja przekaźników

| KT1 Controller                                                             | 9:35 • Mon, April 16, 2018 | Logout 🕛 |
|----------------------------------------------------------------------------|----------------------------|----------|
| Home Cardholders Controller Doors Inputs Relays Schedules Holidays Actions | s Network Admin            | Events   |
| Relay #1                                                                   | Ţ                          |          |
| Relay name                                                                 |                            |          |
| Relay #1                                                                   |                            |          |
| Operating mode                                                             |                            |          |
| Normal Reversed                                                            |                            |          |
| Activation schedule                                                        |                            |          |
| None                                                                       |                            |          |
| Deactivation schedule                                                      |                            |          |
| None                                                                       |                            |          |
| Temporary activation timer                                                 |                            |          |
| 00:00:10                                                                   |                            |          |

#### 7. 20 konfigurowalnych harmonogramów

| 1         | Controller      |            |               |               |        |           |         |      |        | 9:38 • N | lon, Apri | I 16, 2018 | Logout ( |
|-----------|-----------------|------------|---------------|---------------|--------|-----------|---------|------|--------|----------|-----------|------------|----------|
| Home      | e Cardholders   | Controller | <b>D</b> oors | (1)<br>Inputs | Relays | Schedules | Holiday | rs A | ctions | Network  | Admin     | 1          | Events   |
| Harm      | onogram 1       |            |               |               |        |           |         |      |        |          | •         |            | H        |
| Sche      | dule name       |            |               |               |        |           |         |      |        |          |           |            |          |
| *<br>Harr | nonogram 1      |            |               |               |        |           |         |      |        |          |           |            |          |
| Sche      | dule definition |            |               |               |        |           |         |      |        |          |           |            |          |
| #         | Start           |            | End           |               |        | Sun       | Mon     | Tue  | Wed    | Thu      | Fri       | Sat        | Holiday  |
| 1         | *08:00          |            | 16:30         |               |        |           |         |      |        |          |           |            |          |
| 2         | *00:00          |            | * 00:00       |               |        |           |         |      |        |          |           |            |          |
| 3         | * 00:00         |            | * 00:00       |               |        |           |         |      |        |          |           |            |          |
|           |                 |            |               |               |        |           |         |      |        |          |           |            |          |
| 4         | 00:00           |            | * 00:00       |               |        |           |         |      |        |          |           |            |          |

#### 8. Możliwość zdefiniowania świąt

| Controller                  |              |                           |              | 9:40 • M      | lon, April 16, 2018 | Logout 🕛 |
|-----------------------------|--------------|---------------------------|--------------|---------------|---------------------|----------|
| Home Cardholders Controller | Doors Inputs | Relays Schedules Holidays | C<br>Actions | ()<br>Network | 🔅<br>Admin          | Events   |
| <b>∢</b> 1 maja             |              |                           |              |               |                     |          |
| Holiday details             |              |                           |              |               |                     |          |
| Name                        |              |                           |              |               |                     |          |
| 1 maja                      |              |                           |              |               |                     |          |
| 05/01/2018                  |              |                           |              |               |                     |          |
| Recurring                   |              |                           |              |               |                     |          |
|                             |              | Delete holiday            |              |               |                     |          |
| Upcoming                    |              |                           |              |               |                     | ^        |
|                             |              |                           |              |               |                     |          |
| 1 maja                      |              |                           |              |               | Recurri             | May 1st  |
| 3 maja                      |              |                           |              |               | Recurrin            | May 3rd  |
|                             |              |                           |              |               |                     |          |

#### 9.

Harmonogramy akcji Pozwalają one na zdefiniowanie cyklicznych akcji wykonywanych przez kontroler: przełącz zamek, odrygluj czasowo drzwi, przełącz przekaźnik, aktywuj przekaźnik czasowo, zarygluj drzwi, odrygluj drzwi, aktywuj przekaźnik, dezaktywuj przekaźnik.

| Controller                                  |             |         |                    |           |           |         | 0:14 • Wed | l, January 1, 2014                          | Logout 🕛 |
|---------------------------------------------|-------------|---------|--------------------|-----------|-----------|---------|------------|---------------------------------------------|----------|
| Home Cardholders Contr                      | oller Doors | Linputs | <b>?</b><br>Relays | Schedules | Holidays  | Actions | Metwork    | okan ka ka ka ka ka ka ka ka ka ka ka ka ka | Events   |
| New action                                  |             |         |                    |           |           |         |            |                                             |          |
| Action name                                 |             |         |                    |           |           |         |            |                                             |          |
| * Action name                               |             |         |                    |           |           |         |            |                                             |          |
| Occurrence                                  |             |         |                    |           |           |         |            |                                             |          |
| Date                                        |             |         |                    | Time      |           |         |            |                                             |          |
|                                             |             |         | 1000               | 12:00     |           |         |            |                                             |          |
| Recurrence                                  |             |         |                    |           |           |         |            |                                             |          |
|                                             | None        | Daily   |                    | Weekly    | Month     | ly      | Annually   |                                             |          |
| Occurring one time only                     |             |         |                    |           |           |         |            |                                             |          |
| Action                                      |             |         |                    |           |           |         |            |                                             |          |
| Action list                                 |             |         |                    | Tempora   | ary timer |         |            |                                             |          |
| None                                        |             |         | •                  | hh:mr     |           |         |            |                                             |          |
| Request to arm granted - Alarm int          | erface      |         |                    |           |           |         |            |                                             |          |
| Temporary unlock door                       |             |         |                    |           |           |         |            |                                             |          |
| Toggle relay<br>Temporarily activated relay |             |         |                    |           |           |         |            |                                             |          |
| Lock door                                   |             |         |                    |           |           |         |            |                                             |          |
| Activate relay                              |             |         |                    |           |           |         |            |                                             |          |
| Deactivate relay                            |             |         |                    |           |           |         |            |                                             |          |

#### 10. Ustawienia sieciowe kontrolera

| Controller                  |                       |                               | 0:22 • Wed, January 1, 2014 | Logout 🕛 |
|-----------------------------|-----------------------|-------------------------------|-----------------------------|----------|
| Home Cardholders Controller | Doors Inputs Relays   | Schedules Holidays Actions    | Network Admin               | Events   |
|                             |                       |                               |                             |          |
| Information                 |                       |                               |                             |          |
|                             | Hardware              | KT-1 Rev01                    |                             |          |
|                             | Firmware              | V2.01.13                      |                             |          |
|                             | MAC address<br>Serial | 00-50-F9-58-A7-41<br>15069111 |                             |          |
|                             |                       |                               |                             |          |
| IP Configuration            |                       |                               |                             |          |
|                             | DHCP                  | Enable                        | •                           |          |
|                             | Local IP address      | * 10.11.15.74                 |                             |          |
|                             | Subnet mask           | * 255.255.0.0                 |                             |          |
|                             | Gateway address       | * 10.11.12.254                |                             |          |
|                             | DNS address           | * 10.11.12.1                  |                             |          |
|                             |                       |                               |                             |          |

#### 11. Administracja, kopia zapasowa, data i czas

| Controller                      |             |            |                       |                  |                 |                | 11:53 • Mon, Aj          | pril 16, 2018      | Logout ( |
|---------------------------------|-------------|------------|-----------------------|------------------|-----------------|----------------|--------------------------|--------------------|----------|
| Home Cardholders Control        | er Do       | ors Inputs | Relays                | Schedules        | Aolidays        | Cons Actions   | Network Ad               | min                | Events   |
|                                 |             |            |                       |                  |                 |                |                          |                    |          |
| Login credentials               |             |            |                       |                  |                 |                |                          |                    |          |
| Username                        |             |            | Password              |                  |                 | c              | confirm password         |                    |          |
| Installer                       |             |            |                       |                  |                 |                |                          |                    |          |
| Operator Operator               |             |            |                       |                  |                 |                |                          |                    |          |
| At least 7 characte             | 13          |            | At least 8 char       | acters including | a lowercase and | an uppercase i | ietter, a number and a s | special character. |          |
| Session timeout                 |             |            |                       |                  |                 |                |                          |                    |          |
| 15                              |             |            |                       |                  |                 |                |                          |                    |          |
| Backup                          |             |            |                       |                  |                 |                |                          |                    |          |
|                                 | Create      |            |                       |                  |                 |                | Portore                  |                    |          |
|                                 | Greate      |            |                       |                  |                 |                | Residie                  |                    |          |
| Firmware                        |             |            |                       |                  |                 |                |                          |                    |          |
| U                               | pdate contr | oller      |                       |                  |                 | U              | pdate ioSmart            |                    |          |
|                                 |             |            |                       |                  |                 |                |                          |                    |          |
| Operating language              |             |            |                       |                  |                 |                |                          |                    |          |
| English                         |             |            |                       | ]                |                 |                |                          |                    |          |
| Date and time                   |             |            |                       |                  |                 |                |                          |                    |          |
| Date                            | D           | ate format |                       | Hour             |                 |                |                          |                    |          |
| 04/16/2018                      |             | MM/DD/YYYY | •                     | 11:52            |                 |                |                          | Auto detect        |          |
| Time zone                       |             |            |                       |                  |                 |                |                          |                    |          |
| Europe/Warsaw                   |             |            |                       |                  |                 |                | Auto adjust DST          |                    |          |
| Card format                     |             |            |                       |                  |                 |                |                          |                    |          |
| Card #1                         |             |            |                       | Card #2          |                 |                |                          |                    |          |
| DDDDDDDDDD (Dec ABA, 10 digits) |             |            | •                     | DDDD             | DDDDDD (Dec A   | BA, 10 digits) |                          |                    |          |
| Number of PIN digits            |             |            |                       |                  |                 |                |                          |                    |          |
| 4 digits                        |             | •          | Allow PIN duplication | 1                |                 |                |                          |                    |          |
|                                 |             |            |                       |                  |                 |                |                          |                    |          |

12. Przegląd i eksport zdarzeń

| Controller                          |               |                  |                 |            | 11:58 • 1      | Mon, April 16, 2018                                            | Logout 🕛 |
|-------------------------------------|---------------|------------------|-----------------|------------|----------------|----------------------------------------------------------------|----------|
| Home Cardholders Controller Doors   | Inputs Relays | s Schedules      | Holidays        | C Actions  | ()<br>Network  | Admin                                                          | Events   |
| 0 Cardbolders 0 Expired cards       | No ho         | lidays entered   | No define       | ed actions | E              | vents                                                          |          |
|                                     |               |                  |                 |            | 20<br>Do<br>Dr | 18/04/16, 11:57:57<br>or closed/normal condition<br>zwi - Exit |          |
|                                     | Temp unlock   |                  | One time access |            | 20<br>Do<br>Dr | 18/04/16, 11:57:57<br>or forced open restored<br>zwi - Exit    |          |
| Ū                                   | Unlock        |                  | Lock            |            | 20<br>Do<br>Dr | 18/04/16, 11:57:57<br>or closed/normal condition<br>zwi        |          |
| Drzwi                               | _             | Back to schedule |                 |            | 20<br>Do<br>Dr | 18/04/16, 11:57:57<br>or forced open restored<br>zwi           |          |
| nputs                               |               | Relays           |                 |            | 20<br>Do<br>Dr | 18/04/16, 11:57:55<br>or forced open<br>zwi - Exit             |          |
|                                     |               | 0                | 0               |            | 20<br>Do<br>Dr | 18/04/16, 11:57:55<br>or forced open<br>zwi                    |          |
| Input #1 Input #2 Input #3 Input #4 |               | Relay #1         | Relay #2        |            | 20<br>Do<br>Dr | 18/04/16, 11:57:53<br>or closed/normal condition<br>zwi - Exit |          |
|                                     |               |                  |                 |            | 20<br>Do<br>Dr | 18/04/16, 11:57:53<br>or closed/normal condition<br>zwi        |          |
|                                     |               |                  |                 |            | 20<br>Do<br>Dr | 18/04/16, 11:57:50<br>or opened<br>zwi - Exit                  |          |
|                                     |               |                  |                 |            | 20<br>Do<br>Dr | 18/04/16, 11:57:50<br>or opened<br><b>zwi</b>                  |          |
|                                     |               |                  |                 |            | 20             | 18/04/16, 11:57:44                                             |          |
|                                     |               |                  |                 |            |                | Clear                                                          | Export   |

Eksport zdarzeń w formacie CSV

|    | А                                                                                                    | В           | С           | D          | E           | F           | G      | н | 1.1 | J | К | L |
|----|----------------------------------------------------------------------------------------------------|-------------|-------------|------------|-------------|-------------|--------|---|-----|---|---|---|
| 10 | 0 2014/01/01, 00:07:28, "Tamper swith in alarm", "Controller",                                            |             |             |            |             |             |        |   |     |   |   |   |
| 11 | 1 2014/01/01, 00:07:29, "Database restore completed", "Controller",                                       |             |             |            |             |             |        |   |     |   |   |   |
| 12 | 2 2018/04/16, 11:57:10, "Access denied - Card unknown", "Drzwi - Exit", 0275063186                        |             |             |            |             |             |        |   |     |   |   |   |
| 13 | 3 2018/04/16, 11:57:44,"Request to exit granted","Drzwi",                                                 |             |             |            |             |             |        |   |     |   |   |   |
| 14 | 4 2018/04/16, 11:57:44, "Request to exit granted", "Drzwi - Exit",                                        |             |             |            |             |             |        |   |     |   |   |   |
| 15 | 2018/04/16                                                                                                | 5, 11:57:50 | ,"Door ope  | ened","Drz | wi",        |             |        |   |     |   |   |   |
| 16 | 2018/04/16                                                                                                | 5, 11:57:50 | ,"Door ope  | ened","Drz | wi - Exit", |             |        |   |     |   |   |   |
| 17 | 7 2018/04/16, 11:57:53,"Door closed/normal condition","Drzwi",                                            |             |             |            |             |             |        |   |     |   |   |   |
| 18 | 2018/04/16                                                                                                | 5, 11:57:53 | ,"Door clos | ed/norma   | l condition | ","Drzwi -  | Exit", |   |     |   |   |   |
| 19 | 2018/04/16                                                                                                | 5, 11:57:55 | ,"Door for  | ed open",  | "Drzwi",    |             |        |   |     |   |   |   |
| 20 | 2018/04/16                                                                                                | 5, 11:57:55 | ,"Door for  | ed open",  | "Drzwi - Ex | it",        |        |   |     |   |   |   |
| 21 | 2018/04/16                                                                                                | 5, 11:57:57 | ,"Door for  | ed open re | estored","[ | Drzwi",     |        |   |     |   |   |   |
| 22 | 2018/04/16                                                                                                | 5, 11:57:57 | ,"Door clos | ed/norma   | l condition | ","Drzwi",  |        |   |     |   |   |   |
| 23 | 2018/04/16                                                                                                | 5, 11:57:57 | ,"Door for  | ed open re | estored","[ | Drzwi - Exi | t",    |   |     |   |   |   |
| 24 | 24 2018/04/16, 11:57:57,"Door closed/normal condition","Drzwi - Exit",                                    |             |             |            |             |             |        |   |     |   |   |   |
| 25 | 2018/04/16, 12:02:47,"Access denied - Card unknown","Drzwi - Exit",0007484855                             |             |             |            |             |             |        |   |     |   |   |   |
| 26 | 26 2018/04/16, 12:03:21,"Access granted","Drzwi - Exit",0275063186 (Michael Stork)                        |             |             |            |             |             |        |   |     |   |   |   |
| 27 | 27 2018/04/16, 12:03:21, "Door temporarily unlocked by event", "Drzwi - Exit", on access                  |             |             |            |             |             |        |   |     |   |   |   |
| 28 | 2018/04/16                                                                                                | 5, 12:03:27 | ,"Door lock | ked by eve | nt","Drzwi  | - Exit",    |        |   |     |   |   |   |
| 29 | 2018/04/16                                                                                                | 5, 12:03:27 | ,"Door ope  | ened","Drz | wi - Exit", |             |        |   |     |   |   |   |
| 30 | 2018/04/16                                                                                                | 5, 12:03:28 | ,"Door clos | sed/norma  | l condition | ","Drzwi",  |        |   |     |   |   |   |
| 31 | 1 2018/04/16, 12:03:28,"Door closed/normal condition","Drzwi - Exit",                                     |             |             |            |             |             |        |   |     |   |   |   |
| 32 | 2 2018/04/16, 12:03:33, "Access denied - Bad access level", "Drzwi - Exit", 0007484855 (Thomas Shenfield) |             |             |            |             |             |        |   |     |   |   |   |
| 33 |                                                                                                    |             |             |            |             |             |        |   |     |   |   |   |

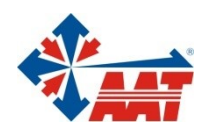

### AAT HOLDING S.A.

| ul. Puławska 431, 02-801 Warszawa<br>tel. 22 546 05 46, faks 22 546 05 01<br>e-mail: aat.warszawa@aat.pl, www.aat.pl             | Warszawa    |
|----------------------------------------------------------------------------------------------------|-------------|
| ul. Koniczynowa 2a, 03-612 Warszawa<br>tel./faks 22 811 13 50, 22 743 10 11<br>e-mail: aat.warszawa-praga@aat.pl, www.aat.pl     | Warszawa II |
| ul. Antoniuk Fabryczny 22, 15-741 Białystok<br>tel./faks 85 688 32 33 , 85 688 32 34<br>e-mail: aat.bydgoszcz@aat.pl, www.aat.pl | Białystok   |
| ul. Łęczycka 37, 85-737 Bydgoszcz<br>tel./faks 52 342 91 24, 52 342 98 82<br>e-mail: aat.bydgoszcz@aat.pl, www.aat.pl            | Bydgoszcz   |
| ul. Ks. W. Siwka 17, 40-318 Katowice<br>tel./faks 32 351 48 30, 32 256 60 34<br>e-mail: aat.katowice@aat.pl, www.aat.pl          | Katowice    |
| ul. Prosta 25, 25-371 Kielce<br>tel./faks 41 361 16 32, 41 361 16 33<br>e-mail: aat.kielce@aat.pl, www.aat.pl                    | Kielce      |
| ul. Biskupińska 14, 30-737 Kraków<br>tel./faks 12 266 87 95, 12 266 87 97<br>e-mail: aat.krakow@aat.pl, www.aat.pl               | Kraków      |
| ul. Energetyków 13a, 20-468 Lublin<br>tel. 81 744 93 65-66, faks 81 744 91 77<br>e-mail: aat.lublin@aat.pl, www.aat.pl           | Lublin      |
| 90-019 Łódź, ul. Dowborczyków 25<br>tel./faks 42 674 25 33, 42 674 25 48<br>e-mail: aat.lodz@aat.pl, www.aat.pl                  | Łódź        |
| ul. Racławicka 82, 60-302 Poznań<br>tel./faks 61 662 06 60, 61 662 06 61<br>e-mail: aat.poznan@aat.pl, www.aat.pl                | Poznań      |
| Al. Niepodległości 606/610, 81-855 Sopot<br>tel./faks 58 551 22 63, 58 551 67 52<br>e-mail: aat.sopot@aat.pl, www.aat.pl         | Sopot       |
| ul. Zielona 42, 71-013 Szczecin<br>tel./faks 91 483 38 59, 91 489 47 24<br>e-mail: aat.szczecin@aat.pl, www.aat.pl               | Szczecin    |
| ul. Na Niskich Łąkach 26, 50-422 Wrocław<br>tel./faks 71 348 20 61, 71 348 42 36<br>e-mail: aat.wroclaw@aat.pl, www.aat.pl       | Wrocław     |
|                                                                                                    |             |